# **About This Manual**

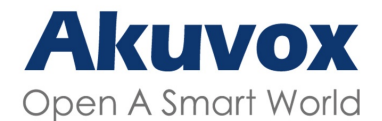

WWW.AKUVOX.COM

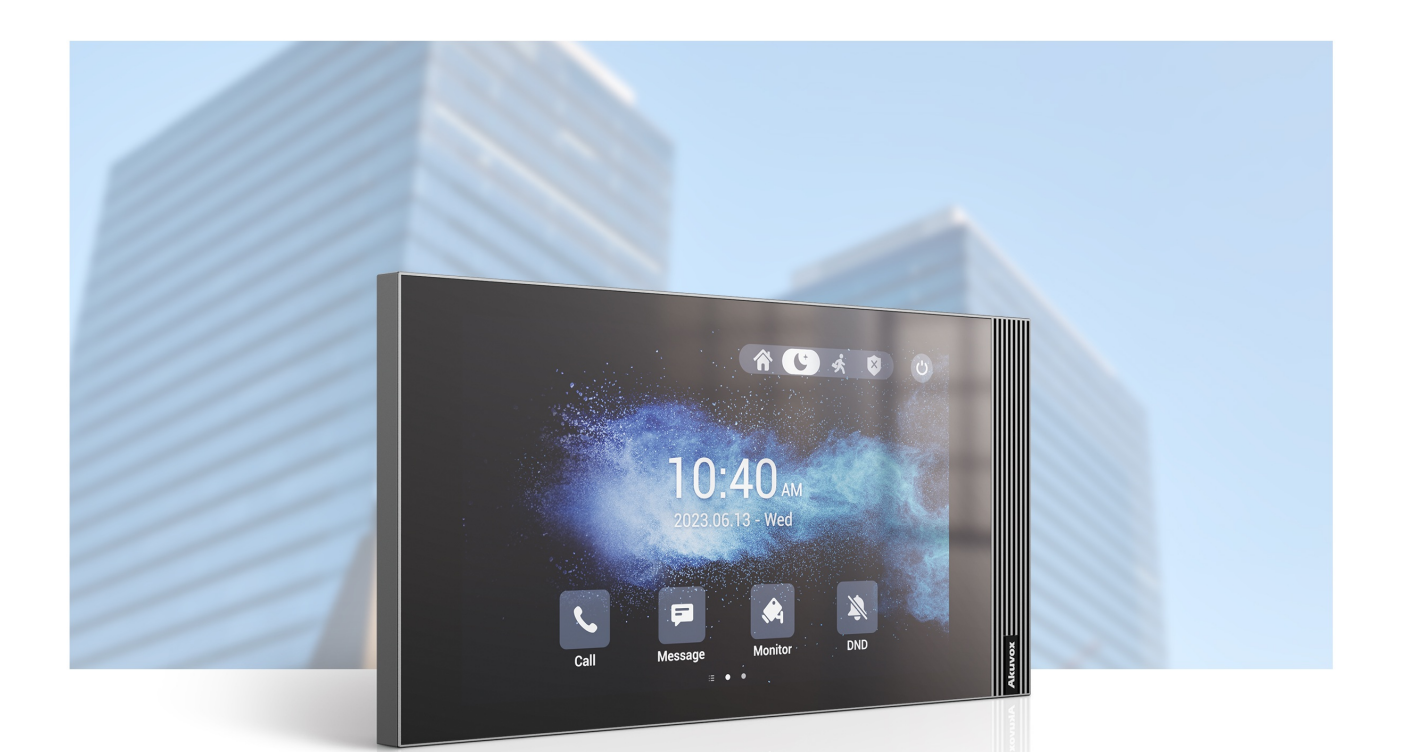

# S562 INDOR MONITOR Administrator Guide

#### 

Thank you for choosing the Akuvox S562 series indoor monitor. This manual is intended for the administrators who need to properly configure the indoor monitor. This manual is written based on firmware 562.30.10.115, and it provides all the configurations for the functions and features of the S562 series indoor monitor. Please visit the Akuvox website or consult technical support for any new information or the latest firmware.

# **Product Overview**

It can be connected to the Akuvox door phone for audio/video communication, unlocking, and monitoring. Residents can communicate with visitors via audio/video calls, and it supports unlocking the door remotely. It is more convenient and safer for residents to check the visitor's identity through its video preview function. S562 series are often applied to scenarios such as villas, apartments, and buildings.

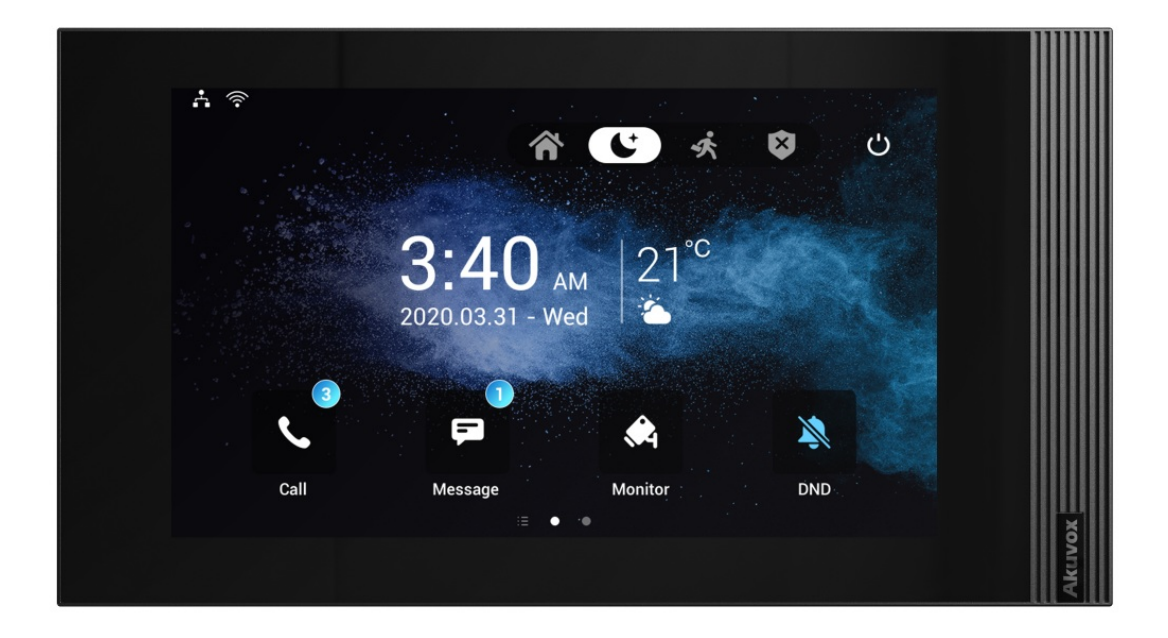

# **Model Specification**

| Model        | S562              |
|--------------|-------------------|
| Touch Screen | $\checkmark$      |
| Resolution   | 1024x600          |
| Wi-Fi        | IEEE 802.11 b/g/n |
| Bluetooth    | ×                 |
| NFC          | ×                 |
| RS485        | 1                 |
| Alarm In     | 8                 |

# **Introduction to Configuration Menu**

Status: This section gives you basic information such as product information, Network Information, account information, etc.

Account: This section concerns the SIP account, SIP server, proxy server, transport protocol type, audio & video codec, DTMF, session timer, etc.

**Network**: This section mainly deals with DHCP & Static IP settings, RTP port settings, device deployment, etc.

**Device**: This section includes time & language, call feature, screen display, multicast, audio intercom feature, monitor, relay, lift import & export, door log, and web relay.

Contacts: This section allows the user to configure the local contact list stored in the device.

**Upgrade**: This section covers firmware upgrade, device reset&reboot, configuration file autoprovisioning, and PCAP.

**Arming**: This section covers the configuration including arming zone setting, arming mode, disarm code, and alarm action.

**Security**: This section is for password modification, account status & session time-out configuration, as well as service location switching.

Settings: This section includes the RTSP and power output.

| A<br>Open | <b>(UVOX</b><br>A Smart World | S562 |
|-----------|-------------------------------|------|
| A         | Homepage                      |      |
| i         | Status                        |      |
| £         | Account                       | -    |
| ۲         | Network                       |      |
|           | Device                        | -    |
| 8         | Contacts                      | -    |
| G         | Upgrade                       | -    |
| ٦         | Security                      | -    |
| \$        | Settings                      | •    |
| ₽         | Arming                        | ~    |

Status » Info

#### **Product Information**

**Network Information** 

# **Intercom Call Configuration**

### **IP Call & IP Call Configuration**

An IP call is a direct call between two intercom devices using their IP addresses, without a server or a PBX. IP calls work when the devices are on the same network.

### **Make IP Calls**

To make a direct IP call on the device Call > Keypad screen.

Enter the IP address you wish to call on the soft keyboard, select the account to make the call, and press the **Audio** or **Video** tab to call out.

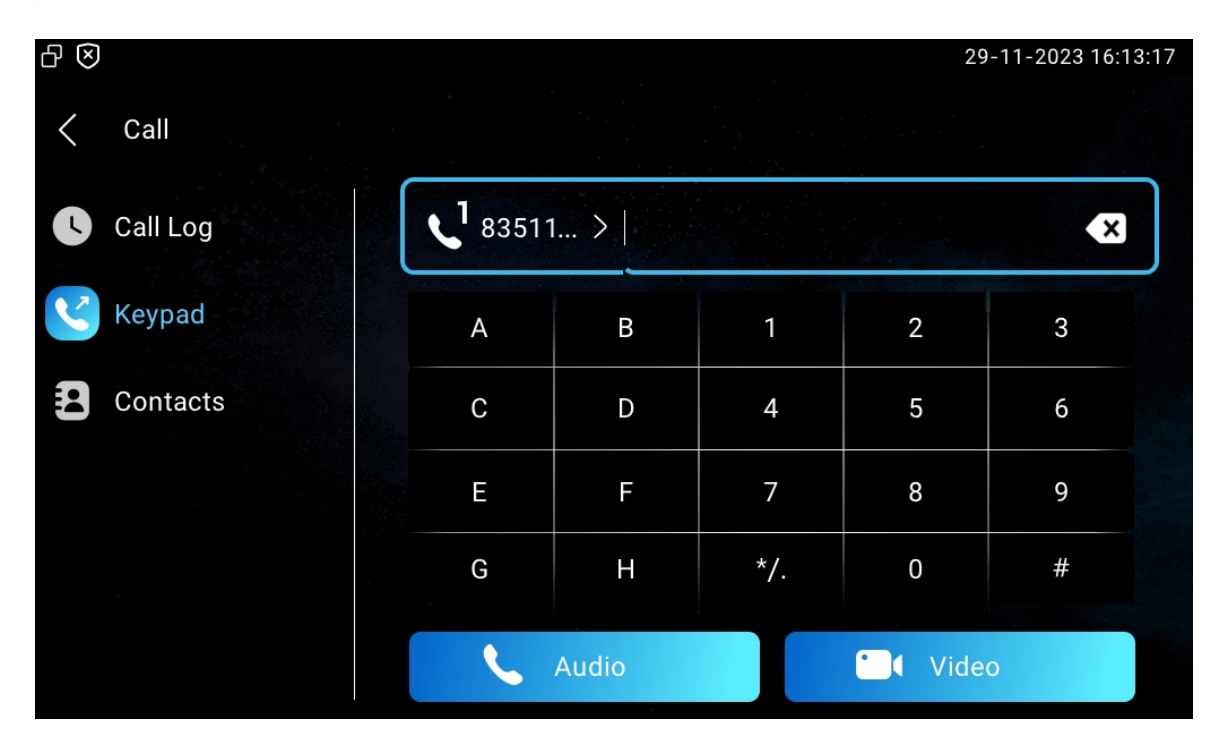

In addition, you can also make IP calls on the Contacts > Local Contacts screen.

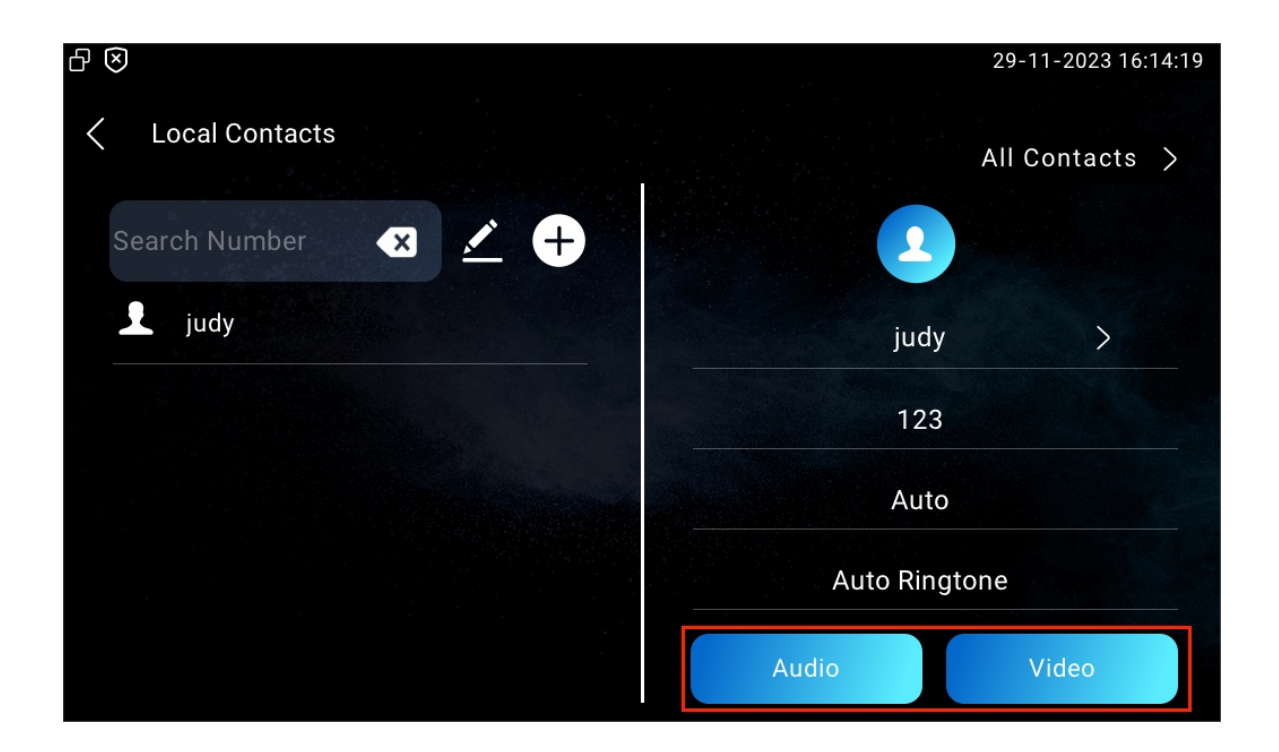

### **IP Call Configuration**

To configure the IP call feature and port on the device web **Device > Call Feature > Others** interface.

| Others |                         |                  |             |
|--------|-------------------------|------------------|-------------|
|        | Return Code When Refuse | 486(Busy Here) 🔻 |             |
|        | Auto Answer Delay       | 0                | (0~30Sec)   |
|        | Answer Tone             | Enabled          |             |
|        | Busy Tone               |                  |             |
|        | Indoor Auto Answer      |                  |             |
|        | Direct IP Call          |                  |             |
|        | Direct IP Call Port     | 5060             | ( 1~65535 ) |

#### Parameter Set-up:

- Direct IP Call: if you do not allow direct IP calls to be made on the device, you can untick the check box to terminate the function.
- Direct IP Call Port: the direct IP call port is 5060 by default with a port range of 1-65535. If you enter any values within the range other than 5060, you are required to check if the value entered is consistent with the corresponding value on the device you wish to establish a data transmission.

### SIP Call & SIP Call Configuration

Session Initiation Protocol(SIP) is a signaling transmission protocol used for initiating, maintaining, and terminating calls.

A SIP call uses SIP to send and receive data between SIP devices, and can use the internet or a local network to offer high-quality and secure communication. Initiating a SIP call requires a SIP account, a SIP address for each device, and configuring SIP settings on the devices.

### **SIP Account Registration**

Each device needs a SIP account to make and receive SIP calls.

Akuvox intercom devices support the configuration of two SIP accounts, which can be registered under two independent servers.

| ₽ 🛛 |                  | 29-11-2023 16:19:10                                                            |
|-----|------------------|--------------------------------------------------------------------------------|
| <   | Advance Settings | ✓ Save                                                                         |
| ×   | Network          | Account1 Account2                                                              |
|     | Monitor          | Active                                                                         |
| 1   | Account          | Label                                                                          |
| **  | Reset&Reboot     | Display Name                                                                   |
|     | Arming           | 같은 것은 가지 않는 것은 것은 것은 것은 것은 것은 것이다.<br>사실 같은 것은 것은 것은 것은 것은 것은 것은 것은 것은 것은 것이다. |
| SOS | SOS              | Register Name                                                                  |
| ((. | WI-FI            | Username                                                                       |

On the device screen, navigate to Settings > Advance Settings > Account screen.

#### Parameter Set-up:

- Account1/Account2: select Account1 or Account2. Account 1 is the default SIP account.
- Active: check to activate the registered SIP account.
- Label: the device label to be shown on the device screen.
- Display Name: the device's name to be shown on the device being called to.

#### 

a. To register SIP account for Akuvox indoor monitors, obtain **Register Name**, **Username**, and **Password** from Akuvox indoor monitor PBX screen.

b. To register SIP account for third-party devices, obtain **Register Name**, **Username**, and **Password** from the third-party service provider.

The parameter settings for SIP account registration can also be configured on the device web **Account > Basic > SIP Account** interface.

| SIP Account     |          |
|-----------------|----------|
| Status          | Disabled |
| Account         | Account2 |
| Account Enabled |          |
| Display Label   |          |
| Display Name    |          |
| Register Name   |          |
| User Name       |          |
| Password        |          |

#### Parameter Set-up:

- Status: displays whether the SIP account is registered or not.
- Account: select Account1 or Account2.
- Account Enabled: check to activate the registered SIP account.
- Display Label: the device label to be shown on the device screen.
- Display Name: the device's name to be shown on the device being called to.

a. To register SIP account for Akuvox indoor monitors, obtain **Register Name**, **Username**, and **Password** from Akuvox indoor monitor PBX screen.

b. To register SIP account for third-party devices, obtain **Register Name**, **Username**, and **Password** from third-party service provider.

### **SIP Server Configuration**

SIP servers enable devices to establish and manage call sessions with other intercom devices using the SIP protocol. They can be third-party servers or built-in PBX in Akuvox indoor monitor.

To configure it on the device Settings > Advance Settings > Account screen or navigate to the web Account > Basic > SIP Account interface.

| Preferred SIP Server |                     |      |                |
|----------------------|---------------------|------|----------------|
|                      | Sip Server Address  |      |                |
|                      | Sip Server Port     | 5060 | (1024~65535)   |
|                      | Registration Period | 1800 | (30~65535 Sec) |
|                      |                     |      |                |
| Alternate SIP Server |                     |      |                |
|                      | Sip Server Address  |      |                |
|                      | Sip Server Port     | 5060 | (1024~65535)   |
|                      | Registration Period | 1800 | (30~65535 Sec) |

Parameter Set-up:

- Server Address: the server's IP address or its URL.
- SIP Server Port: the SIP server port for data transmission.
- **Registration Period**: the SIP account registration time span. SIP re-registration will start automatically if the account registration fails during the registration time span. The registration period ranges from 120-65535 sec with 1800 by default.

a. To register SIP account for Akuvox indoor monitors, obtain **Server Address** and **Port** from Akuvox indoor monitor PBX screen.

b. To register SIP account for third-party devices, obtain **Server Address** and **Port** from from third-party service provider.

### **Outbound Proxy Server Configuration**

An outbound proxy server receives and forwards all requests the designated server. It is an optional configuration, but if set it up, all future SIP requests get sent there in the first instance.

Navigate to Account > Basic interface.

| Outbound Proxy Server            |           |              |
|----------------------------------|-----------|--------------|
| Outbound Enabled                 |           |              |
| Preferred Outbound Proxy Server  |           |              |
| Preferred Outbound Proxy Sever   | Port 5060 | (1024~65535) |
| Alternate Outbound Proxy Server  |           |              |
| Alternate Outbound Proxy Sever F | Port 5060 | (1024~65535) |

#### Parameter Set-up:

- Preferred Outbound Proxy Server: the IP address of the outbound proxy server.
- Preferred Outbound Proxy Server Port: the port number to establish call session via the outbound proxy server.
- Alternate Outbound Proxy Server: the IP address for the backup outbound proxy server.
- Alternate Outbound Proxy Server Port: the port number to establish call session via the backup outbound proxy server.

### SIP Call DND & Return Code Configuration

The Do Not Disturb(DND) feature prevents unwanted incoming SIP calls, ensuring uninterrupted focus. It also allows you to set a code to be sent to the SIP server when rejecting a call.

Go to Device > Call Feature > DND interface.

| DND                  |                  |
|----------------------|------------------|
| Whole Day            |                  |
| Schedule             |                  |
| DND Start Time       | 00:00            |
| DND End Time         | 00:00            |
| Return Code When DND | 486(Busy Here) 🔻 |

#### Parameter Set-up:

 DND: check Whole Day or Schedule to enable the DND function. DND function is disabled by default. Return Code When DND: select what code should be sent to the calling device via SIP server when you reject the incoming calls: 404 for Not Found; 480 for Temporary Unavailable; 486 for Busy Here; 603 for Decline.

| You can also set up DND on the device | e. Tap Settings > DND. |
|---------------------------------------|------------------------|
|---------------------------------------|------------------------|

| ₽ 🛛 |                |               | 29-11-2023 16:26:31 |
|-----|----------------|---------------|---------------------|
| <   | Settings       |               |                     |
| •   | System Info    | Whole Day     |                     |
|     | Display        | Time Schedule |                     |
|     | Sound          | Start Time    | 00:00               |
| 3   | Time& Language | End Time      | 00:00               |
| Ļ   | DND            |               |                     |
| ¢   | Call Feature   |               |                     |

### **Device Local RTP Configuration**

Real-time Transport Protocol(RTP) lets devices stream audio and video data over a network in real time.

To use RTP, devices need a range of ports. A port is like a channel for data on a network. By setting up RTP ports on your device and router, you can avoid network interference and improve audio and video quality.

To set up the device's local RTP on web **Network > Advanced > Local RTP** interface.

| Starting RTP Port 11800 (1024~65535)   Max RTP Port 12000 (1024~65535) | Local RTP         |       |              |
|------------------------------------------------------------------------|-------------------|-------|--------------|
| Max RTP Port 12000 (1024~65535)                                        | Starting RTP Port | 11800 | (1024~65535) |
|                                                                        | Max RTP Port      | 12000 | (1024~65535) |

#### Parameter Set-up:

• Starting RTP Port: the port value to establish the start point for the exclusive data

transmission range.

• Max RTP port: the port value to establish the endpoint for the exclusive data transmission range.

### **Data Transmission Type Configuration**

Akuvox intercom devices support four data transmission protocols: User Datagram Protocol(UDP), Transmission Control Protocol(TCP), Transport Layer Security(TLS), and DNS-SRV.

To do this configuration on web Account > Basic > Transport Type interface.

| Transport Type |  |  |  |
|----------------|--|--|--|
|                |  |  |  |

Туре

#### Parameter Set-up:

• UDP: an unreliable but very efficient transport layer protocol. UDP is the default transport protocol.

TCP

•

- TCP: a reliable but less-efficient transport layer protocol.
- TLS: a secured and reliable transport layer protocol.
- DNS-SRV: it is used to obtain a DNS record for specifying the location of services. And SRV not only records the server address but also the server port. SRV can also be used to configure the priority and the weight of the server address.

# Security

### Monitor and Image

### **Monitor Setting**

You can add up to four video streams using RTSP. If the Display in Call function is enabled, the video of the added monitor device will show up when it calls the indoor monitor.

Navigate to **Device > Monitor** interface. Press +Add to add a monitor.

| Door ph | ione    |               |             |              |        |          |              |          |
|---------|---------|---------------|-------------|--------------|--------|----------|--------------|----------|
|         |         |               |             |              |        | + Add    | ∋ Import     | ə Export |
|         | Index   | Device Number | Device Name | RTSP Address | User   | name Dis | play in Call | Edit     |
|         |         |               |             | No Data      |        |          |              |          |
|         | Delete  | Delete All    |             |              |        |          |              |          |
| Add     | Monitor |               |             |              |        |          | ×            |          |
|         | Dev     | vice Number   |             |              |        |          |              |          |
|         | Dev     | vice Name     |             |              |        |          |              |          |
|         | RT      | SP Address    |             |              |        |          |              |          |
|         | Use     | er Name       |             |              |        |          |              |          |
|         | Pas     | sword         |             |              |        |          |              |          |
|         | Dis     | play In Call  |             | Disable      | ed     | •        |              |          |
|         |         |               |             |              |        |          |              |          |
|         |         |               |             |              | Cancel | Submit   |              |          |

#### Parameter Set-up:

- Device Number: the device's SIP/IP number for identification.
- Device Name: the device name for identification.
- RTSP Address: the RTSP address of the monitoring device. RTSP format: rtsp://Device IP address/live/ch00\_0.

- Username: the username of the monitoring device for authentication.
- **Password**: the password of the monitoring device for authentication.
- Display In Call: enable it to display the monitoring video during a call.

#### Note

• You can import and export the monitoring device settings via a template in .xml format.

You can also set it up on the device **Settings > Advance Settings > Monitor** screen.

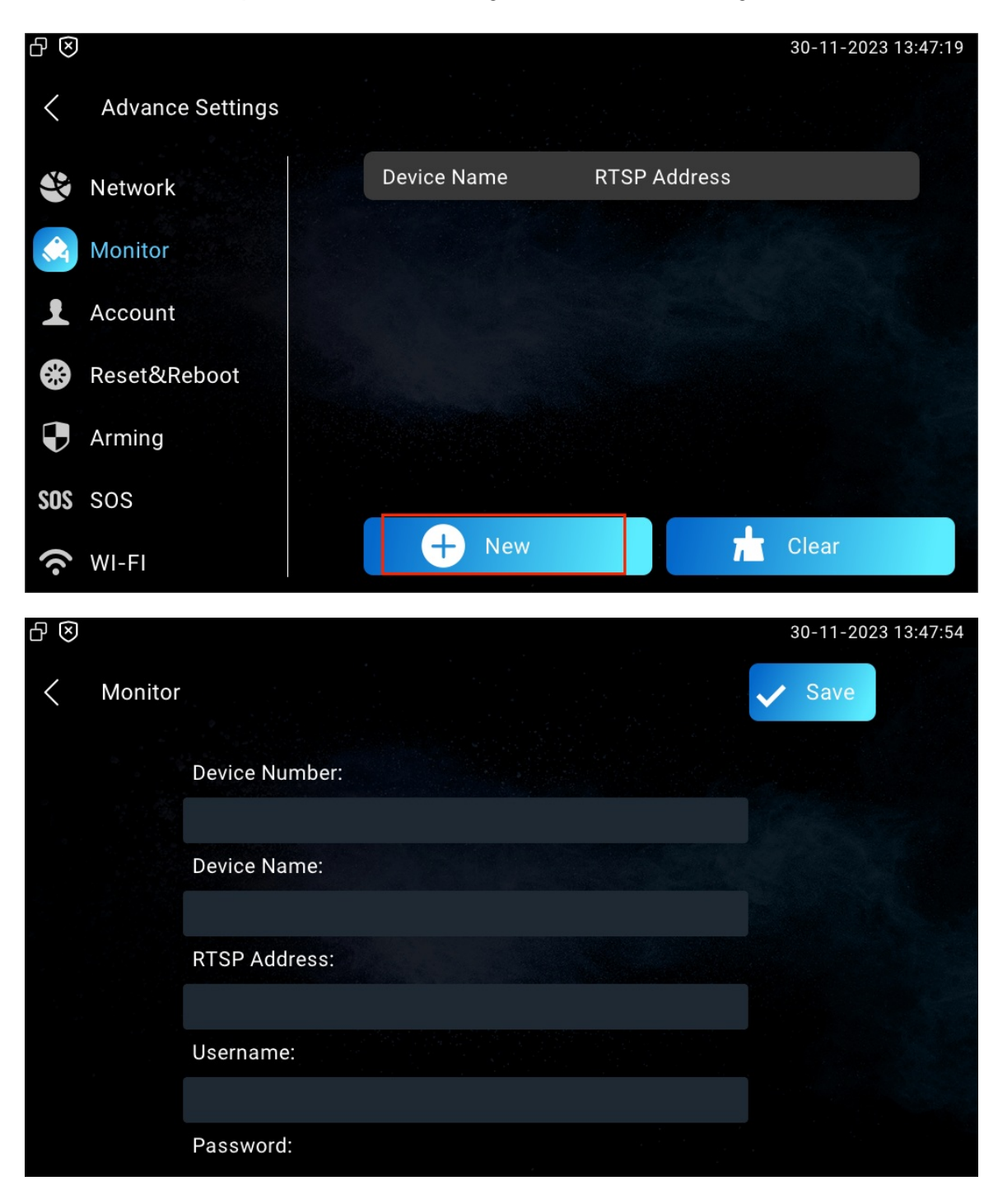

### Web Camera Setting

You can configure the monitor feature for third-party cameras on the web **Device > Monitor > Web Camera** interface.

| Web Ca | Web Camera |             |                     |                 |  |  |  |  |
|--------|------------|-------------|---------------------|-----------------|--|--|--|--|
|        |            |             | + Add               | Import 🕣 Export |  |  |  |  |
|        | Index      | Device Name | RTSP Address        | Edit            |  |  |  |  |
|        |            |             |                     |                 |  |  |  |  |
|        |            |             | No Data             |                 |  |  |  |  |
|        |            |             |                     |                 |  |  |  |  |
|        | Delete     | Delete All  | Prev 1/1 Next Go To | Page 1 Go       |  |  |  |  |

#### Parameter Set-up:

- Device Name: the name of the third-party camera.
- RTSP Address: the RTSP URL for the third-party camera.

You can also import or export the monitor list in batch on the same interface. The import file only supports **.xml** format.

+ Add 🕘 Import 🕣 Export

Web Camera

### Video Image Capturing

The device lets users take a screenshot during a video call or while using the monitor if they notice anything unusual. To take a screenshot, simply tap the Capture button.

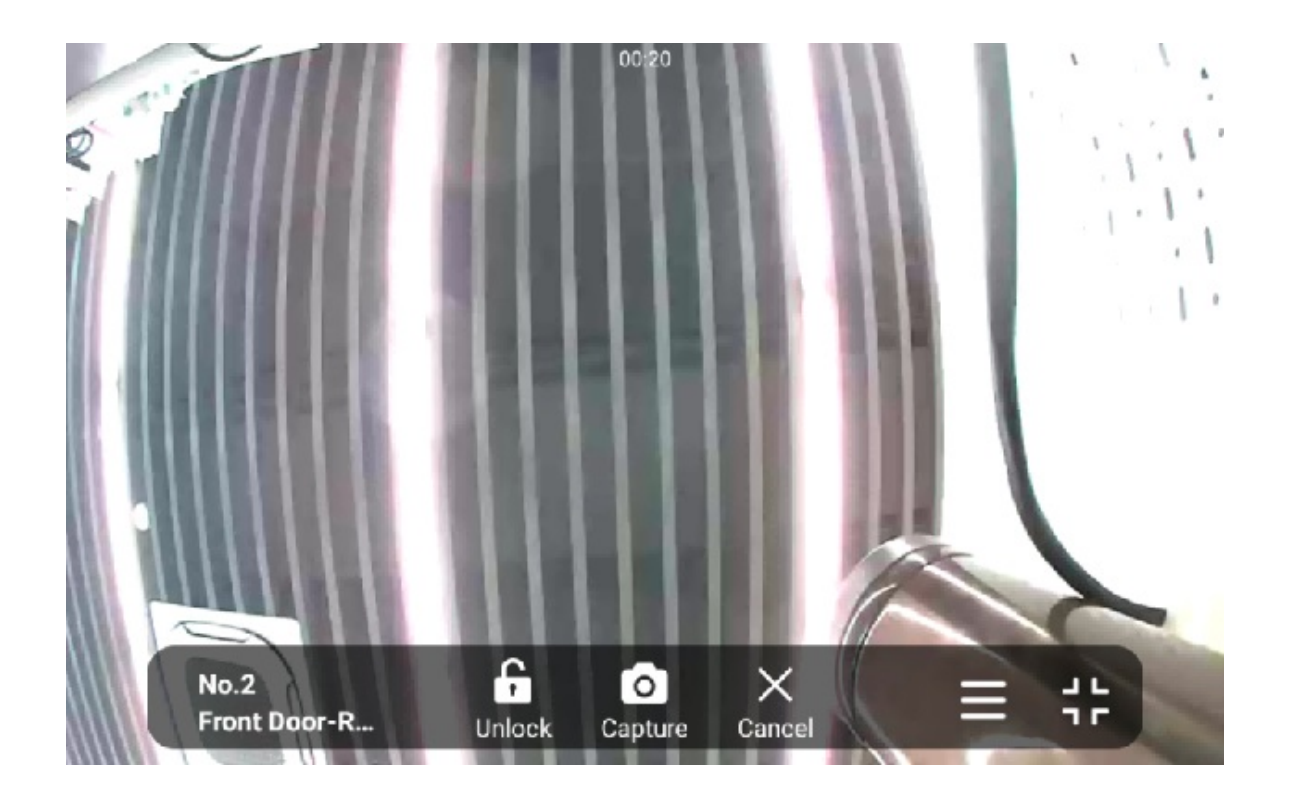

### **RTSP Authentication**

With RTSP authentication, users can monitor the indoor monitor via RTSP audio stream. This feature can be applied to, for example, listen to the baby in the baby's room for safety.

To set it up, go to **Settings > Basic** interface.

| RTSP Setting     |               |
|------------------|---------------|
| RTSP Audio Ena   | able Disabled |
| Authorization Ty | ype Basic 💌   |
| User Name        | admin         |
| Password         | •••••         |

#### Parameter Set-up:

- Authorization Type: there are three options, Basic, Digest and None. None will allow all authorization types for the RTSP audio stream.
- User Name: the username for the authentication.
- Password: the password for the authentication.

### **Alarm and Arming Configuration**

The Arming function is designed to enhance home security by offering three modes with custom zone settings for connected sensors. When armed, the device will sound a siren and notify specific people if a sensor detects something unusual.

### **Configure Alarm and Arming on the Device**

To configure the arming and disarm code on the device **Arming > Arming/Disarm Code** screen. Change the current password and save it.

|                                         |   | 3 | 0-11-2023 13:54:02 |
|-----------------------------------------|---|---|--------------------|
| Arming/Disarm Code                      |   |   | ✓ Save             |
| Please input current arming/disarm code |   |   |                    |
|                                         | 1 | 2 | 3                  |
| Please input new arming/disarm code:    | 4 | 5 | 6                  |
|                                         | 7 | 8 | 9                  |
| Please confirm new arming/disarm code   |   | 0 |                    |
|                                         |   |   |                    |

To check the zone status on Arming > Zone Status screen.

| ₽ ⊗ |             |          |           |         | 30-11-2023 13:54:48 |
|-----|-------------|----------|-----------|---------|---------------------|
| <   | Zone Status |          |           |         |                     |
|     | Zone        | Location | Zone Type | Trigger | Status              |
|     | Zone1       | Bedroom  | Infrared  | NC      | Disabled            |
|     | Zone2       | Bedroom  | Infrared  | NC      | Disabled            |
|     | Zone3       | Bedroom  | Infrared  | NC      | Disabled            |
| _   | Zone4       | Bedroom  | Infrared  | NC      | Disabled            |
|     | Zone5       | Bedroom  | Infrared  | NC      | Disabled            |
|     | Zone6       | Bedroom  | Infrared  | NC      | Disabled            |
|     | Zone7       | Bedroom  | Infrared  | NC      | Disabled            |

### **Configure Location-based Alarm**

Configure the alarm sensor on the device **Arming > Arming Mode** screen in the same way you do on the web interface.

| $\mathbb{P}$ |           |          |           | and the second second second second second second second second second second second second second second second | 3           | 0-11-2023 13:59: |
|--------------|-----------|----------|-----------|----------------------------------------------------------------------------------------------------|-------------|------------------|
| <            | Arming Mo | de       |           |                                                                                                    |             | ✓ Save           |
|              |           | Home     | e Ni      | ght A                                                                                                    | way         |                  |
|              | Zone      | Location | Zone Type | Defence Delay                                                                                                    | Alarm Delay | Status           |
|              | Zone1     | Bedroom  | Infrared  | 30s delay >                                                                                                    | 90s delay 刘 |                  |
|              | Zone2     | Bedroom  | Infrared  | 30s delay >                                                                                                    | 90s delay 关 |                  |
| -<br>        | Zone3     | Bedroom  | Infrared  | 30s delay >                                                                                                    | 90s delay 关 |                  |
|              | Zone4     | Bedroom  | Infrared  | 30s delay >                                                                                                    | 90s delay 刘 |                  |
|              | Zone5     | Bedroom  | Infrared  | 30s delay >                                                                                                    | 90s delay 刘 |                  |
|              | Zone6     | Bedroom  | Infrared  | 30s delay >                                                                                                    | 90s delay 刘 |                  |

Parameter Set-up:

- Location: displays which location the detection device is in, including Bedroom, Guest room, Hall, Window, Balcony, Kitchen, Study, and Bathroom.
- Zone Type: displays the alarm sensor type, including Infrared, Drmagnet, Smoke,

Gas, and Urgency.

- **Defence Delay**: it means when users change the arming mode from other modes, there will be 90-second delay time to get activated.
- Alarm Delay: it means when the sensor is triggered, there will be 90-second delay time to announce the notification.
- Status: to enable or disable Arming Mode on the corresponding zone.

### Configure Alarm and Arming on the Web Interface

To set up a location-based alarm sensor on the device web Arming> Zone Setting interface.

| Zone  | Location  | Zone Type         | Trigger Mode | Status            |
|-------|-----------|-------------------|--------------|-------------------|
| Zone1 | Bedroom 🔻 | Infrared 💌        | NC 💌         | Disabled •        |
| Zone2 | Bedroom 🔻 | Infrared <b>v</b> | NC           | Disabled <b>v</b> |
| Zone3 | Bedroom 🔻 | Infrared <b>v</b> | NC           | Disabled <b>•</b> |
| Zone4 | Bedroom 🔻 | Infrared 🔻        | NC           | Disabled •        |
| Zone5 | Bedroom 🔻 | Infrared 🔻        | NC           | Disabled •        |
| Zone6 | Bedroom 🔻 | Infrared 🔻        | NC           | Disabled <        |
| Zone7 | Bedroom 🔻 | Infrared 💌        | NC           | Disabled •        |
| Zone8 | Bedroom 🔻 | Infrared 🔻        | NC           | Disabled <b>v</b> |

Zone Setting

#### Parameter Set-up:

- Location: the location where the alarm sensor is installed. There are ten location types: Bedroom, Gate, Door, Guest room, Hall, Window, Balcony, Kitchen, Study, and Bathroom.
- Zone Type: the alarm sensor types. There are five sensor types: Infrared, Drmagnet, Smoke, Gas, and Urgency.
- Trigger Mode: set sensor trigger mode between NC and NO according to your need.
- Status: set the alarm sensor status among three options: Enabled, Disabled, and 24H. Select Enabled if you want to enable the alarm, however, you are required to set the alarm again after the alarm is disarmed. Select Disabled if you want to disable the alarm, and select 24H if you want the alarm sensor to stay enabled for 24 hours without setting up the alarm manually again after the alarm is disarmed.

If any of the zones is enabled or set to 24H, the alarm-related icons will be displayed on the home screen for quick access.

#### Akuvox

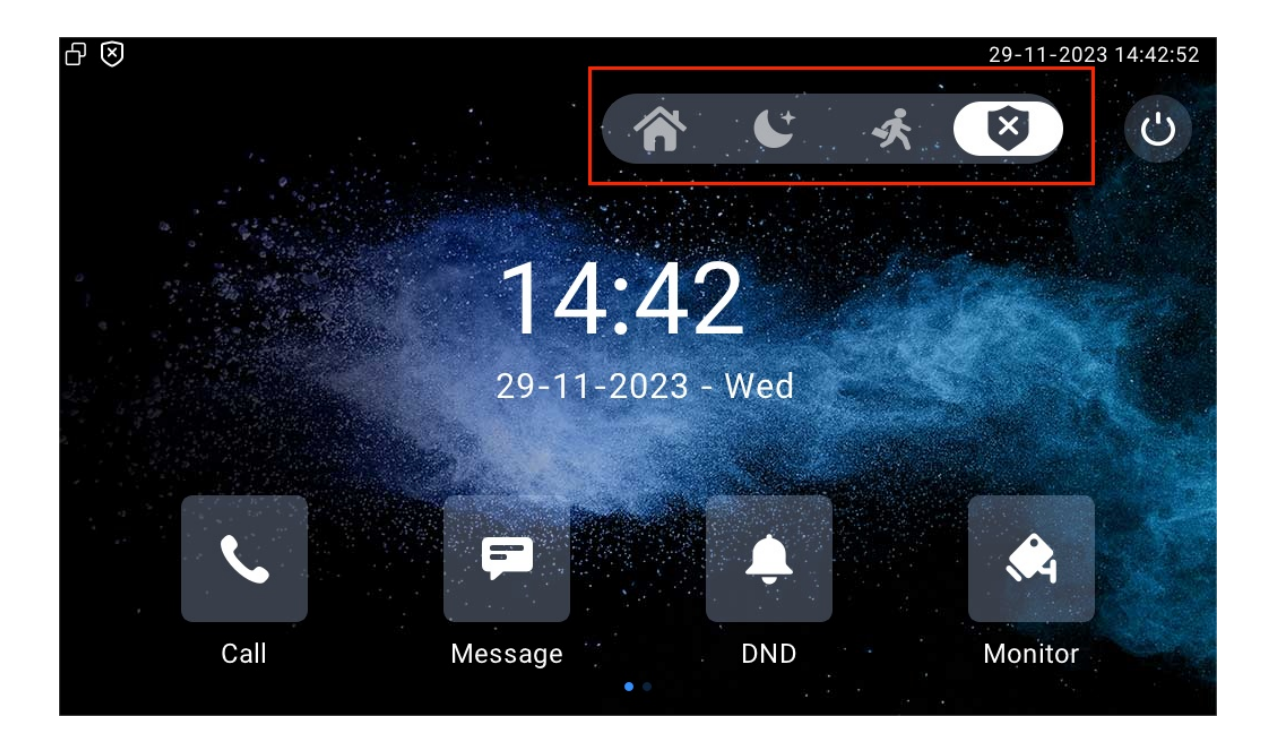

### **Configure Alarm Text**

Once the alarm sensor is configured, you can access the device's web interface to personalize the alert content displayed on the screen when an alarm is triggered.

Navigate to Arming > Zone Setting > Customized Alarm interface.

| C | Customized Alarm |                          |                     |  |  |  |
|---|------------------|--------------------------|---------------------|--|--|--|
|   |                  | Customized Alarm Enabled |                     |  |  |  |
|   | Zone             |                          | Alarm Content       |  |  |  |
|   | Zone1            |                          | Alarm was triggered |  |  |  |
|   | Zone2            |                          | Alarm was triggered |  |  |  |
|   | Zone3            |                          | Alarm was triggered |  |  |  |

Parameter Set-up:

• Alarm Context: the alarm text will display on the device screen when an arming is triggered.

### **Configure Arming Mode**

Users can set the system to a certain mode, such as Away mode when they leave home. To do this, tap the icon of the desired mode. To disarming the system, tap Disarmed.

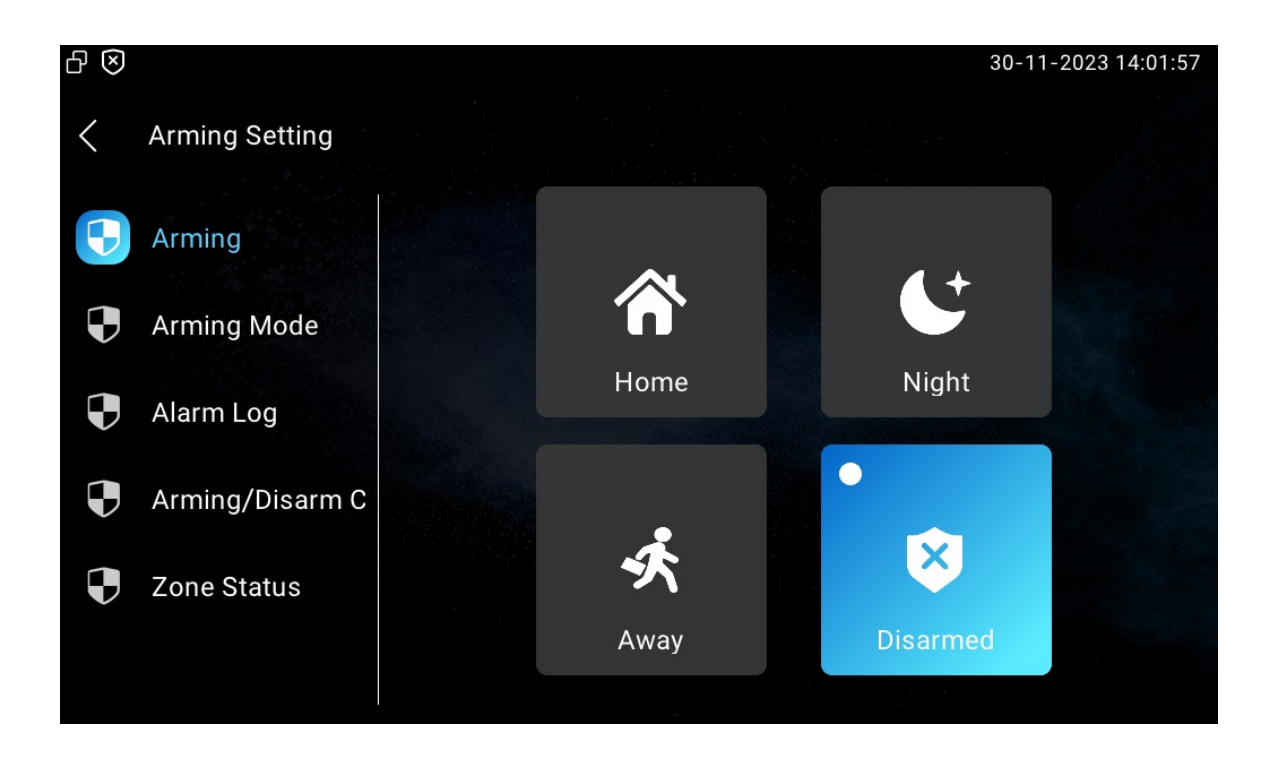

### **Alarm Action Configuration**

When the alarm sensor is triggered, it can start different actions, such as HTTP commands, SIP messages, calls, and local relay activation, if they are set up.

To select and set up actions on the web Arming > Alarm Action interface.

### **Configure Alarm Action via HTTP Command**

To set up the HTTP command action, you can select **Enabled** in the **Send HTTP** field to enable the actions for the alarm sensor installed in different locations. Then enter the HTTP command provided by the manufacturer of the device on which the action is to be carried.

| H | HTTP Command Setting |              |                   |  |  |  |  |
|---|----------------------|--------------|-------------------|--|--|--|--|
|   | Zone                 | Http Command | Send Http         |  |  |  |  |
|   | Zone1                | http:// 🔻    | Disabled <b>•</b> |  |  |  |  |
|   | Zone2                | http:// 🔻    | Disabled <b>•</b> |  |  |  |  |
|   | Zone3                | http:// 🔻    | Disabled •        |  |  |  |  |
|   | Zone4                | http:// 🗸    | Disabled <b>v</b> |  |  |  |  |
|   | Zone5                | http:// 🔻    | Disabled 🔻        |  |  |  |  |
|   | Zone6                | http:// 🗸    | Disabled <b>v</b> |  |  |  |  |

### **Configure Alarm Action via SIP Message**

#### 

The device can send messages to a designated device when the alarm is triggered. To set this up, enter a SIP number or IP address along with the message content.

| Re | Receiver Of SIP Message         |          |             |  |  |  |
|----|---------------------------------|----------|-------------|--|--|--|
|    |                                 | Receiver |             |  |  |  |
|    |                                 |          |             |  |  |  |
| SI | P Message Setting               |          |             |  |  |  |
|    |                                 |          |             |  |  |  |
|    |                                 |          |             |  |  |  |
|    | Zone                            |          | SIP Message |  |  |  |
|    | Zone<br>Zone1                   |          | SIP Message |  |  |  |
|    | Zone<br>Zone1<br>Zone2          |          | SIP Message |  |  |  |
|    | Zone<br>Zone1<br>Zone2<br>Zone3 |          | SIP Message |  |  |  |

Parameter Set-up:

- Receiver: the SIP number or IP number to receive the message.
- SIP Message: the message sent to the designated SIP number or IP number when the alarm is triggered.

### **Configure Alarm Action via SIP Call**

To enable the device to make a call when the alarm is triggered, enter the SIP or IP number of the called party. Additionally, you can allow the indoor monitor to sound a siren simultaneously.

| Call Setting |             |  |
|--------------|-------------|--|
|              | Call Number |  |

Parameter Set-up:

• Call Number: the SIP number or IP number to receive the calls when the alarm is triggered.

### **Check Alarm Log**

To check alarm logs on the device **Arming > Alarm Log** screen.

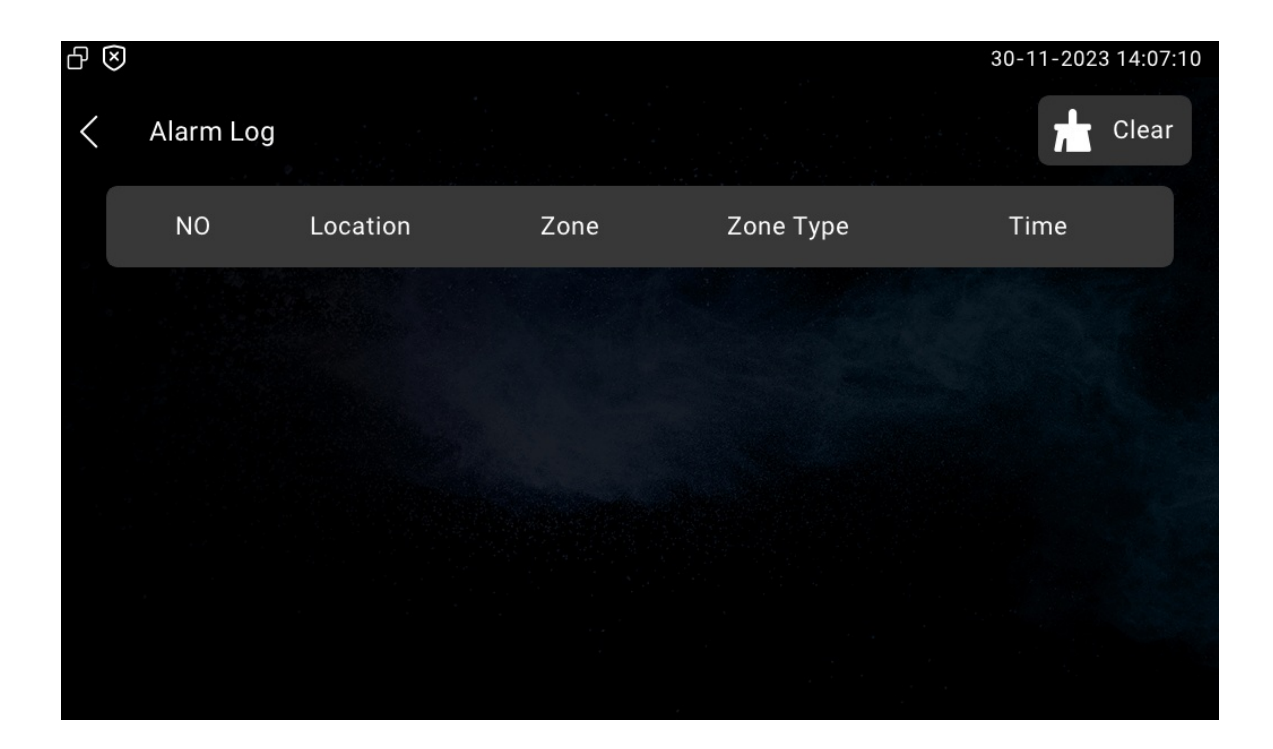

### **Screen Unlock Setting**

To prevent unauthorized access to the device when it is not being used, enable the Screen Lock function. This feature automatically locks the device after a period of inactivity, requiring a password to unlock.

You can enable the screen lock function directly on the device Settings > Display screen.

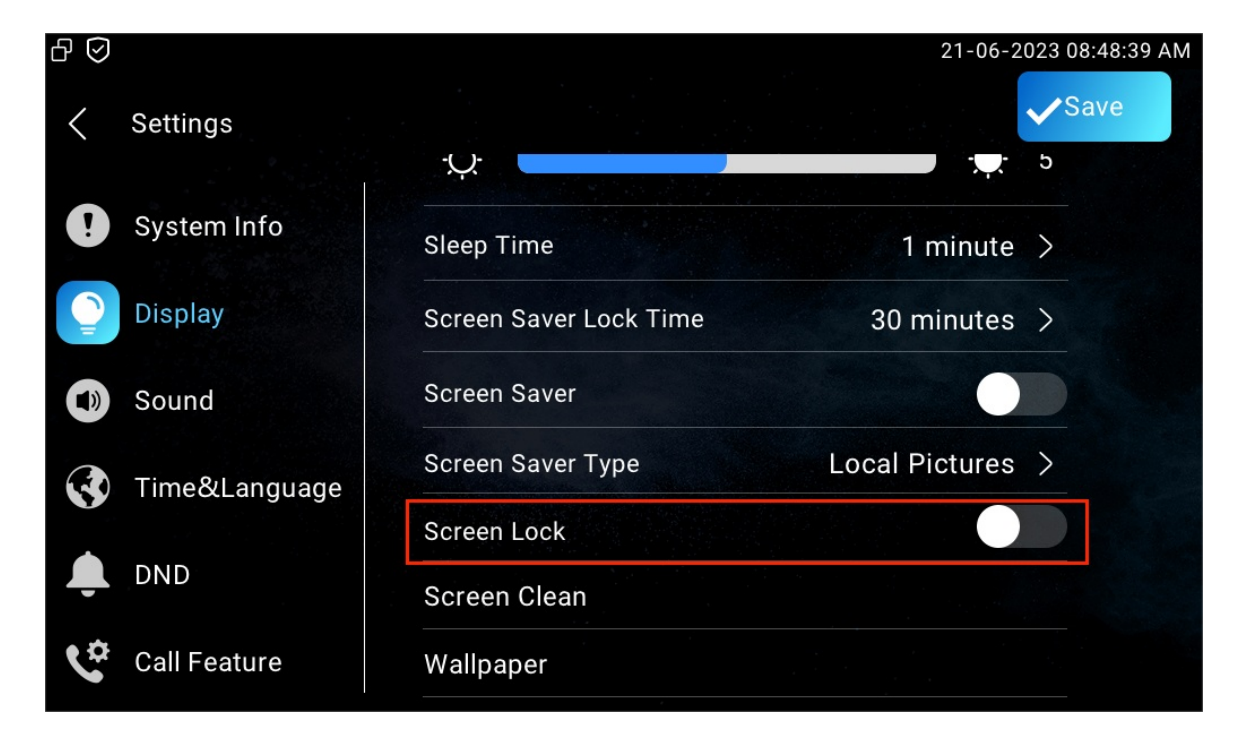

### Screen Unlock by PIN Code

To unlock the screen, users need to enter the preset PIN code.

Navigate to the Settings > Advance Settings > Protected Code screen and select System Code to change a new password.

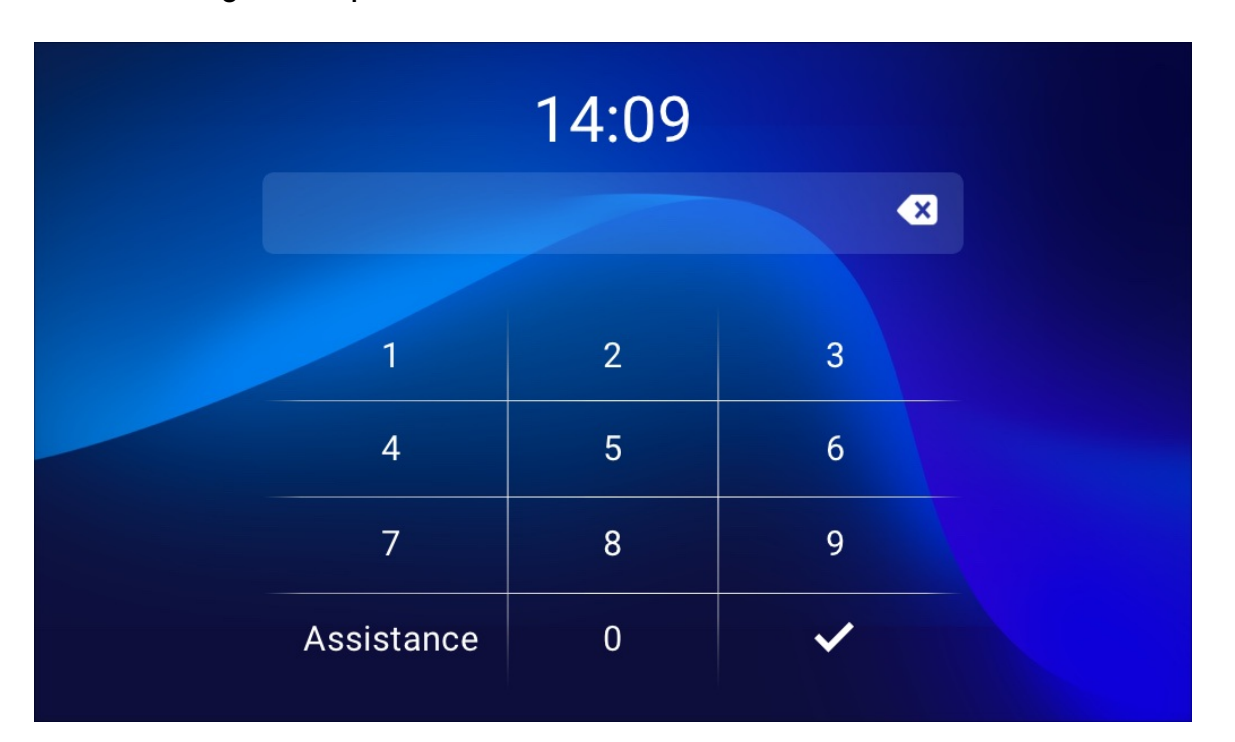

#### Note

• The default unlock PIN is 123456.

### **Voice Encryption**

The encryption function provides three encryption methods to protect voice signals from eavesdropping during a call.

Go to Account > Advanced > Encryption interface.

Encryption

Voice Encryption

Disabled

•

Parameter Set-up:

 Voice Encryption: when Disabled is selected, the call will not be encrypted. SRTP(Compulsory) means all audio signals (technically speaking it is RTP streams) will be encrypted to improve security. SRTP(Optional) encrypts voice from the caller, if the caller also enables SRTP, the voice signals will also be encrypted. ZRTP(Optional) is the protocol that the two parties use to negotiate the SRTP session key.

### Web Interface Automatic Log-out

You can set up the web interface's automatic log-out timing, requiring re-login by entering the user name and the passwords for security purposes or for the convenience of operation.

Navigate to Security > Basic interface.

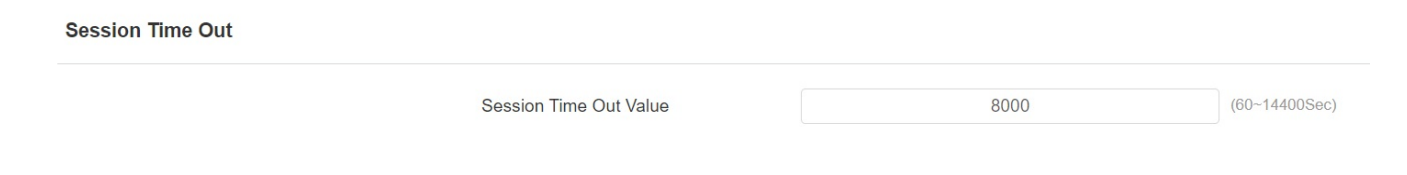

### **Power Output Setting**

The indoor monitor can serve as a power supply to the Akuvox door phone with 12V power supply for example E10. You can enable the power output, then connect the door phone to the RJ45 port on the indoor monitor. Also, you can connect E10 to the 12\_out port for the power supply.

To enable it, go to Settings > Basic > Power Output Setting interface.

| Power Output Setting |  |  |
|----------------------|--|--|
|                      |  |  |

Power Output Enable

Disabled

•

### **High Security Mode**

High security mode is designed to enhance the security. It employs encryption across various facets, including the communication process, door opening commands, password storage methods, and more.

To configure this feature on the web **Security > Basic > High Security Mode** interface.

#### 

| High Security Mode |         |  |
|--------------------|---------|--|
|                    | Enabled |  |

#### Important Notes

1. The High Security mode is off by default when you upgrade the device from a version without the mode to one with it. But if you reset the device to its factory settings, the mode is on by default.

2. This mode makes the old version tools incompatible. You need to upgrade them to the following versions or higher to use them.

·PC Manager: 1.2.0.0

·IP Scanner: 2.2.0.0

·Upgrade Tool: 4.1.0.0

·SDMC: 6.0.0.34

3. The supported HTTP format for relay triggering varies depending on whether high secure mode is enabled or disabled.

If the mode is on, the device only accepts the new HTTP formats below for door opening.

- I http://username:password@devicelP/fcgi/OpenDoor?action=OpenDoor&DoorNum=1
- I http://devicelP/fcgi/OpenDoor?action=OpenDoor&DoorNum=1

If the mode is off, the device can use both the new formats above and the old format below:

 I http://devicelP/fcgi/do? action=OpenDoor&UserName=username&Password=password&DoorNum=1

4. It is not allowed to import/export configuration files in tgz. format between a device with the high security mode and another one without it. For assistance with file transfer, please contact Akuvox technical support.

# Lift Control

You can summon a lift via the lift control feature.

### **Configure Lift Control**

To enable and set the display status Lift icon on the device web **Device > Lift > Lift Control** interface.

| Li | Lift Control 📀 |                   |      |       |              |  |  |  |  |
|----|----------------|-------------------|------|-------|--------------|--|--|--|--|
|    | Name           | Status            | Icon | Label | Http Command |  |  |  |  |
|    | Lift1          | Enabled <b>v</b>  | Up 💌 |       | http:// 🔻    |  |  |  |  |
|    | Lift2          | Disabled <b>v</b> | Up 💌 |       | http:// 🔻    |  |  |  |  |

#### Parameter Set-up:

- Status: enable or disable the lift button.
- Icon: button icon.
- Label: button name.
- HTTP Command: select http:// or https:// for head of the HTTP command and enter the command.

### **Configure Lift Control Prompt**

When the lift controller receives the HTTP command, it will give feedback on the current lift status with a prompt.

To do this configuration on the web **Device** > Lift > Hints interface. Click the Edit icon to modify the desired prompt.

| Hints | lints 💿 |                  |       |                                    |          |  |  |  |
|-------|---------|------------------|-------|------------------------------------|----------|--|--|--|
|       |         |                  |       | + Add                              | Export 🔻 |  |  |  |
|       | Index   | HTTP Status Code | Lift  | Hints                              | Edit     |  |  |  |
|       | 1       | 200              | Lift1 | Lift is coming to your floor       |          |  |  |  |
|       | 2       | 200              | Lift2 | Lift has been sent to Ground Floor |          |  |  |  |
|       | Delete  | Delete All       |       | Prev 1/1 Next 1                    | Go       |  |  |  |

#### 

If there are huge amounts of prompts that need to be added, you can click **Export** tab to export the template and import the file after editing.

Hints ⑦

+ Add 🕤 Import Export 🔻

# Call Logs

If you want to check on the calls inclusive of the dial-out calls, received calls, and missed calls in a certain period of time, you can check and search the call log on the device web interface and export the call log from the device if needed.

| Call Log |        |            |               |       |                |      |        |         |    |
|----------|--------|------------|---------------|-------|----------------|------|--------|---------|----|
|          |        |            | Capture Enab  | le    | Enabled        | -    |        |         |    |
|          |        |            | Capture Delay | (Sec) | 5              | •    |        |         |    |
|          |        |            | Call History  |       | All            | •    | Export | Hang Up |    |
|          | Index  | Туре       | Date          | Time  | Local Identity | Name |        | Number  |    |
|          |        |            |               |       | No Data        |      |        |         |    |
|          | Delete | Delete All |               | Pr    | rev 1/1 Next   |      | Go To  | Page 1  | Go |

Go to Contacts > Call Logs interface.

#### Parameter Set-up:

- Capture Delay: the image capturing starting time when the device goes into a video preview.
- Upper Limit: the maximum screenshot storage capacity. When the capacity reaches its limit, the previous screenshots will be overwritten.
- Call History: five types of call history, All, Dialed, Received, Missed, and Forwarded.
- Local Identity: displays the device's SIP account or IP number that receives the incoming calls.

To check call logs on the device, tap Call > Call Logs.

#### 

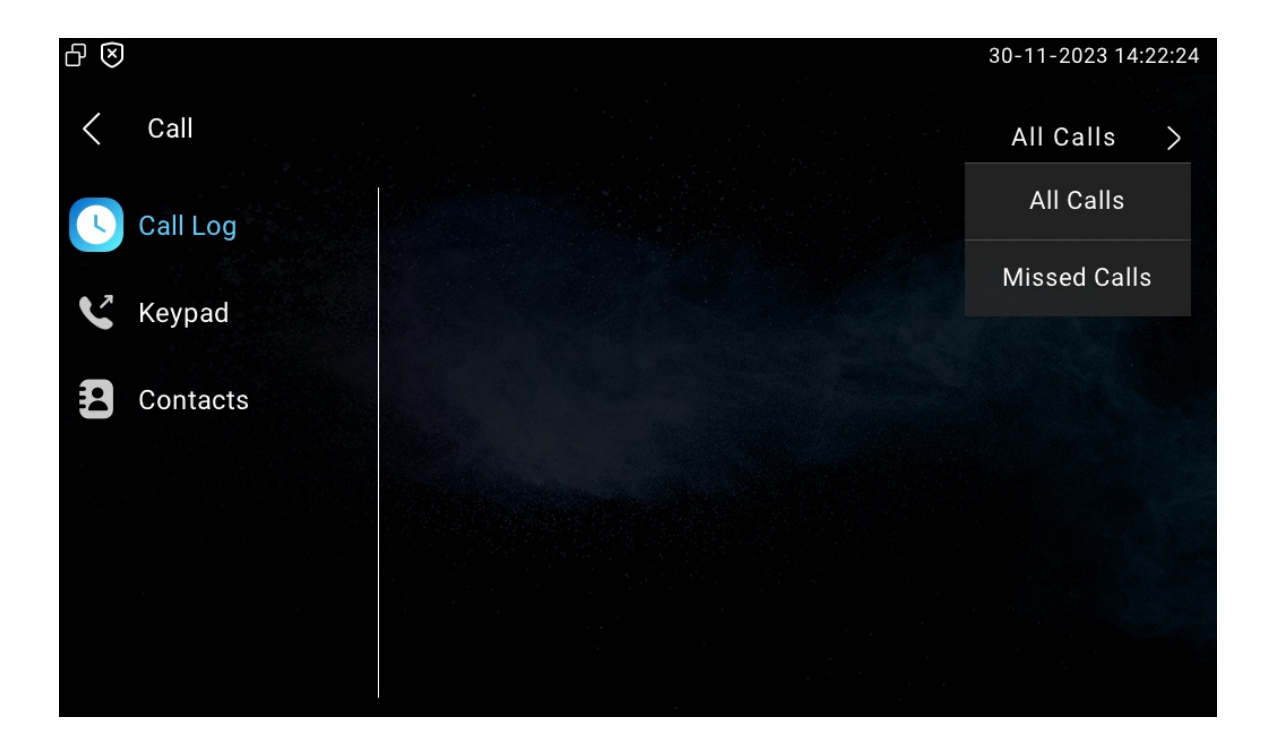

# Firmware Upgrade

Akuvox devices can be upgraded on the device web interface.

Navigate to **Upgrade > Basic** interface.

Basic

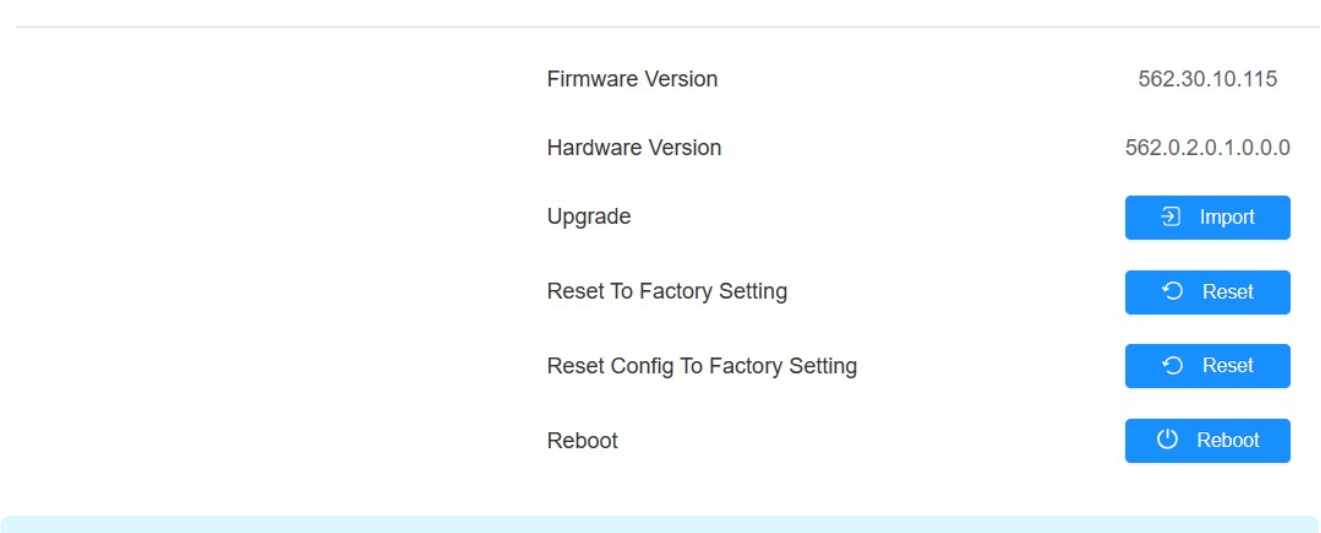

#### Note

• Firmware files should be .rom format for an upgrade.

# Backup

You can import or export encrypted configuration files to your Local PC.

Navigate to Upgrade > Advanced > Others interface if needed.

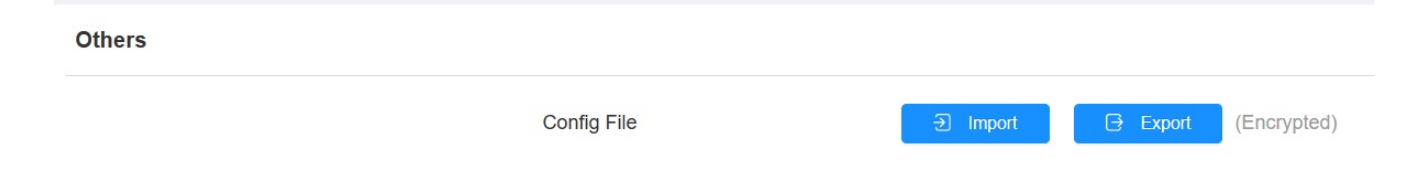

# **Password Modification**

### **Modify Device Basic Setting Password**

To do the configuration on device **Settings > Advance Settings > Protected Code** screen to choose **System Code** to change a new password. The default password is 123456.

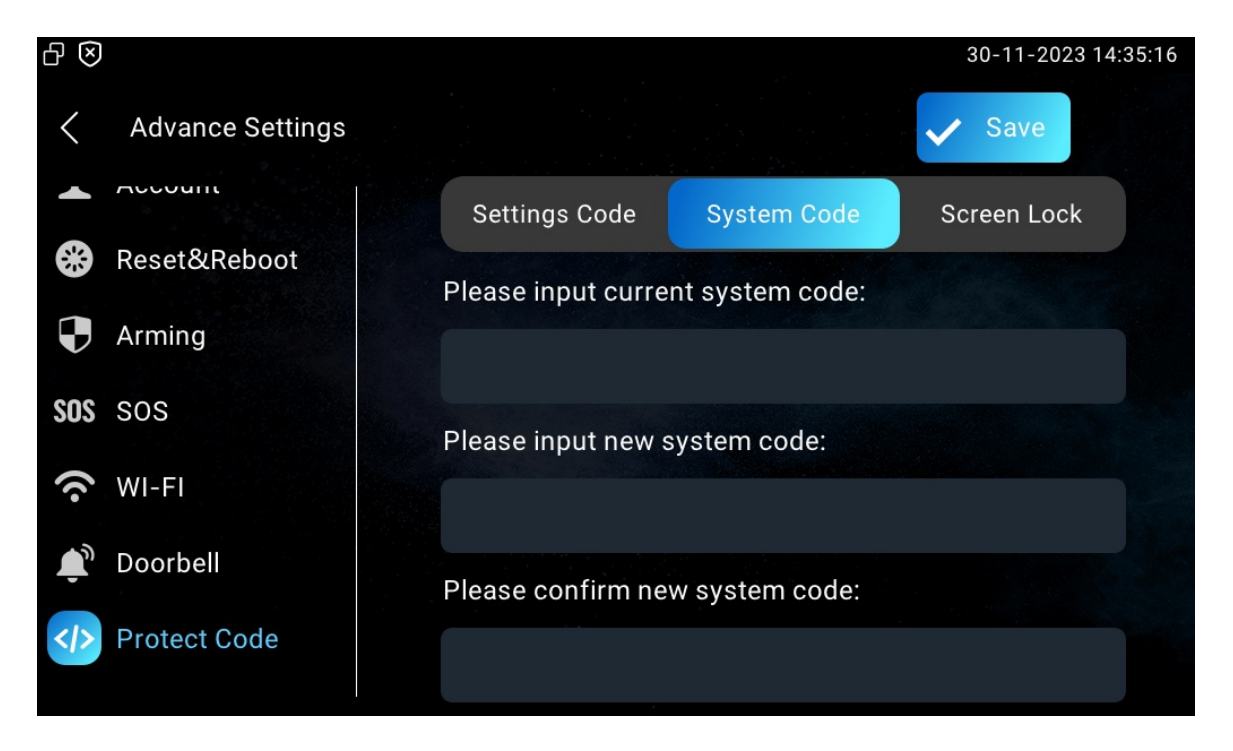

### Modify Device Advance Setting Password

This password is used to enter the advance settings of the device, including password settings, account numbers, SOS numbers, network settings, etc. The default password is 123456.

Navigate to Settings > Advance Settings > Protected Code screen and choose Settings Code.

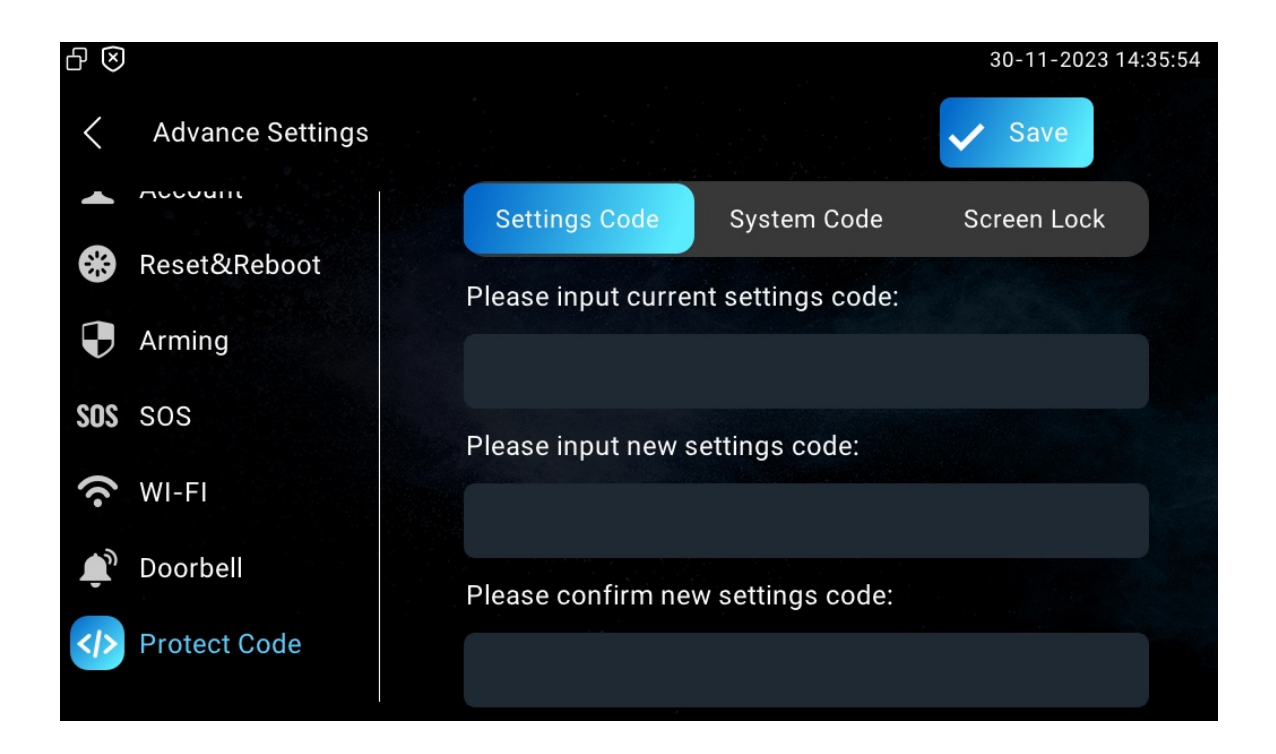

### Modify Device Web Interface Password

To modify web interface password, you can do it on device web interface. Select Admin for the administrator account and User for the User Account. Click the Change Password tab to change the password.

Navigate to Security > Basic > Web Password Modify interface.

| Web Password Modify  |                                              |         |                |          |               |           |                   |      |
|----------------------|----------------------------------------------|---------|----------------|----------|---------------|-----------|-------------------|------|
|                      | User Name                                    |         |                | admi     | n             | •         | 🔒 Change Passw    | vord |
| Change Pas           | ssword                                       |         |                |          |               |           |                   | X    |
| The passwoone digit. | ord must be at least eight characters long a | and con | itains at leas | t one up | percase lette | r, one lo | wercase letter, a | and  |
|                      | User Name                                    |         |                | adr      | nin           |           |                   |      |
|                      | Old Password                                 |         |                |          |               |           |                   |      |
|                      | New Password                                 |         |                |          |               |           |                   |      |
|                      | Confirm Password                             |         |                |          |               |           |                   |      |
|                      |                                              |         |                |          |               |           |                   |      |
|                      |                                              |         |                |          | Cancel        |           | Change            |      |

#### Note

• There are two accounts, one is admin, its password is admin, the other is user, and its password is user.

### **Modify Screen Lock Password**

Navigate to Settings > Advance Settings > Protected Code screen and choose Screen Lock.

| ₽ 🛛 |                  |                                       | 30-11-2023 14:38:11 |
|-----|------------------|---------------------------------------|---------------------|
| <   | Advance Settings |                                       | ✓ Save              |
| **  | Reset&Reboot     | Settings Code System Code             | Screen Lock         |
|     | Arming           | Please input current screen lock code | 9:                  |
| SOS | SOS              |                                       |                     |
| ((. | WI-FI            | Please input new screen lock code:    |                     |
| ٦,  | Doorbell         |                                       |                     |
| >   | Protect Code     | Please confirm new screen lock code   | :                   |
|     |                  |                                       |                     |